## Warum kann ich keine E-Mails versenden, wenn ich den Speedport Router der Telekom nutze?

08.09.2024 05:18:32

|                                                                                                    |                                                                                                    |                        | FAQ-Artikel-Ausdruc   |
|----------------------------------------------------------------------------------------------------|----------------------------------------------------------------------------------------------------|------------------------|-----------------------|
| Kategorie:                                                                                                    | E-Mail                                                                                                    | Bewertungen:           | 0                     |
| Status:                                                                                                    | öffentlich (Alle)                                                                                                    | Ergebnis:              | 0.00 %                |
| Sprache:                                                                                                    | de                                                                                                    | Letzte Aktualisierung: | 12:33:41 - 18.05.2020 |
| Schlüsselwörter                                                                                                    |                                                                                                    |                        |                       |
| email, telekom, speedpor                                                                                                    | t. router, versand, versenden                                                                                                    |                        |                       |
|                                                                                                    | , , ,                                                                                                    |                        |                       |
| Symptom (öffentlicl                                                                                                    | n)                                                                                                    |                        |                       |
| Sie besitzen einen Speed<br>Speedport Hybrid, Speed<br>können keine E-Mails übe<br>über andere Anbieter fun                                                                                                    | oort Router der Telekom (z.B. Speedport Entry 2,<br>oort Smart, Speedport W 724 V, Speedport W 922 V) und<br>r unseren Mailserver versenden. Der E-Mail-Versand<br>tioniert jedoch.                                                                                                    |                        |                       |
| Problem (öffentlich)                                                                                                    |                                                                                                    |                        |                       |
| Die Speedport-Router der<br>Versand von E-Mails nur ü<br>dienen, einen ungewollter<br>berücksichtigt die Telekon<br>T-Online, WEB.DE, GMX o<br>somit zunächst nicht freig                                                                                                    | Telekom lassen in den Standardeinstellungen den<br>iber vordefinierte E-Mail-Server zu. Dies soll dazu<br>n Versand von Spam-Mails zu vermeiden. Leider<br>m nur Mailserver großer Anbieter wie Microsoft,<br>der Freenet - der Versand über unseren Mailserver ist<br>iegeben.                                                                                                    |                        |                       |
| Lösung (öffentlich)                                                                                                    |                                                                                                    |                        |                       |
| Zur Lösung des Problems<br>und unseren Mailserver ir<br>folgt vor:                                                                                                    | müssen Sie sich auf Ihren Speedport Router aufschalten<br>den Einstellungen hinterlegen. Gehen Sie hierzu wie                                                                                                    |                        |                       |
| <ul> <li>Werfen Sie einen Blick as<br/>sich das dort vermerkte G<br/>Anmeldung am Router.</li> <li>Stellen Sie sicher, dass S<br/>kabelgebunden) wie der F</li> <li>Öffnen Sie Ihren Webbrc<br/>ein - oder klicken einfach<br/>Hinweis: Sollten Sie den L<br/>folgenden Adressen, bis S<br/>[2]http://192.168.2.1, [3]</li> <li>Geben Sie in die Anmelo<br/>Standard-Gerätepasswort<br/>ein.</li> <li>Sollte sich nach dem Log<br/>diesen mit einem Klick au</li> <li>Klicken Sie auf den Punk<br/>"Liste der sicheren E-Mail</li> <li>Öffnen Sie den eingekla</li> <li>Tragen Sie unter "URL" d<br/>"mail.benicsolutions.com"</li> <li>Versuchen Sie nun, Ihre<br/>mehr erscheinen und das</li> </ul> | uf die Rückseite Ihres Routers und notieren Sie<br>derätepasswort. Sie benötigen es später für die<br>sie sich im gleichen Netzwerk (WLAN oder<br>kouter befinden.<br>wser und geben Sie in die Adresszeile folgende URL<br>auf den folgenden Link: [1]http://speedport.ip<br>ink nicht öffnen können, probieren Sie es mit<br>ie die Anmeldemaske des Routers sehen<br>http://192.168.1.1 oder [4]http://192.168.0.1<br>lemaske nun das Gerätepasswort ein. Sollten Sie das<br>geändert haben, geben Sie das geänderte Gerätepasswort<br>gin ein Einrichtungsassistent öffnen, übergehen Sie<br>f "Abbrechen".<br>t "Internet" und dann links in der Navigation auf<br>Server".<br>opten Bereich "Liste der erlaubten E-Mail Server".<br>oder "IP-Adresse" nun unseren Mailserver<br>e in und speichern Sie die Einstellung.<br>E-Mail abzusenden. Es sollte keine Fehlermeldung<br>Problem ist dauerhaft gelöst. |                        |                       |
| [1] http://speedport.ip<br>[2] http://192.168.2.1<br>[3] http://192.168.1.1<br>[4] http://192.168.0.1                                                                                                    |                                                                                                    |                        |                       |